| - |   | _ | _ | × | - |   |  |
|---|---|---|---|---|---|---|--|
| C | • | п | D | 7 | Λ |   |  |
| S | А | υ | Г | _ | А | J |  |
|   |   |   |   |   |   |   |  |

| I – UVOD                         | 2 |
|----------------------------------|---|
| II - DATABASE (MySQL)            | 3 |
| III – WEB STRANICA (Dreamweaver) | 4 |
| IV -TESTIRANJE WEB STRANICE      | 7 |
| V – ZAKLJUČAK                    | 9 |

# I - UVOD

Zadatak seminarske radnje je da se u MySQL izradi baza podataka sa tabelom podataka, zatim da se u nekom od HTML/php editora izradi web stranica, i da se tabela sa te web stranice poveže sa tabelom SQL baze podataka.

Studentu je izbor i kreacija web stranice data bez ograničenja, pa se u ovom slučaju student sam opredijelio da izradi web stranicu sa nekoliko slika, hiperlinkova, mogućnosti downloada video fajla, ali i tabele sa telefonskim imenikom korisnika stranice.

Stranica je osmišljena tako da se njenim korištenjem pregledaju sadržaji, linkovi na uvećane slike, externim linkovima na druge stranice te da se u bazi čuvaju podaci posjetioca koji žele da se evidentiraju i ostave svoj broj telefona.

Da bi se radilo na izvedbi ovog seminarskog rada student je instalirao Wamp aplikaciju koja sadrži Apache server za MySQL bazu podataka i služi kao local hosting na računaru studenta. Iako prepoznatljiva ikona na task baru windowsa u obliku brzinomjera automobila.

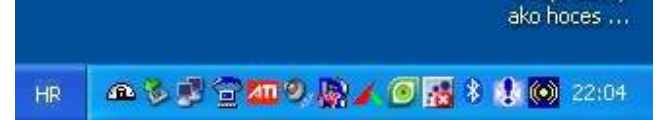

Slika 1. Izgled task bara nakon instalacije "Wamp servera".

Takođe je instaliran i Macromedia Dreamweaver kao jedan od boljih alata za izradu web prezentacija.

| Macromedia Dreamwe                                                                                                    | aver MX 2004                                                                                                    | ්                                                                                                    |
|----------------------------------------------------------------------------------------------------|----------------------------------------------------------------------------------------------------|----------------------------------------------------------------------------------------------------|
| Open a Recent Item             www/index.php             www/index.php            www/index.php             www/index.php             www/index.php             www/index.php             www/index.php             www/index.php             www/index.php             www/index.php             www/index.php             www/index.php             www/index.php             www/index.php             www/index.php         www/index.php | Create New<br>HTML<br>ColdFusion<br>ColdFusion<br>PHP<br>ASP JavaScript<br>ASP VBScript<br>ASP VBScript<br>ASP.NET C#<br>ASP.NET VB<br>S ASP.NET VB<br>CSS<br>CSS<br>CSS<br>More | Create from Samples<br>CSS Style Sheets<br>Framesets<br>Page Designs (CSS)<br>Page Designs<br>Page Designs (Accessible)<br>Extend<br>Screamweaver Exchange |

Slika 2. Izgled izbornika za rad u DreamWeaveru

### II - DATABASE (MySQL)

Nakon što je student definisao da će se u bazi podataka nalaziti jedna tabela sa ID brojem, imenom, prezimenom i brojem telefona korisnika, prvo je formirao bazu podataka sa nazivom imenik\_db. Zatim je u toj bazi podataka izradio tabelu pod nazivom imenik.

| 😻 localhest / localhest / imenil   | c.db   phpMyAmin 3.1.1 - Mozilla Firefex                                                                                                    | 🗐 🗟                   |  |  |  |  |
|------------------------------------|----------------------------------------------------------------------------------------------------|-----------------------|--|--|--|--|
| Elle Edit Yew Ga Baakmarks         | Tone Rep                                                                                                    | Ó                     |  |  |  |  |
| 💠 · 🏟 · 🎒 😳 🚷                      | 🏯 http://localhoet/phpry/admin/index.php?db=invenik_dbStoker=50fcl2671628570473ed53e2ae57df0e                                                                                                    | M O 9 K.              |  |  |  |  |
| 🅐 Getting Started 🛄 Latest Headlin | 6                                                                                                    |                       |  |  |  |  |
| phpHigAdmin                        | 🕼 Server: lecalhost 🖌 🗿 Baza podataka: imenik_db                                                                                                    |                       |  |  |  |  |
|                                    | ff Struktura 2501. "Pretrazivanje (20pit pr primera Bilzvoz Balmpert Moperacije SPrivilegije Modhaci                                                                                                    |                       |  |  |  |  |
| Baza podataka                      | Tabela         Akcija         Zapisa <sup>1</sup> Tip         Sertiranje         Veličina         Prekoračenje           imenik         11         12         11         X         4         MylSAM         Intiri_swedich_ci         5.2         54         Japisa |                       |  |  |  |  |
| Imenik_db (1)                      | Ttabela Ukupno 4 MytSAM latin1_sweekish_ci 5.2.38 24.begte<br>Označi sve / njedno / Check tables with overhead Označeno V                                                                                                    |                       |  |  |  |  |
| T inera                            | Sa Za Stampa 👼 Retnik podatska<br>Mapravi nova takela a kazi imenik dh<br>Ime. Number of telds:                                                                                                    |                       |  |  |  |  |
|                                    | Krem      May be approximate. See FAQ 3.11      Then new chebbs dataset we down                                                                                                    |                       |  |  |  |  |
|                                    | U 1 May be approximate. See FAQ 3.11                                                                                                    | 🗂 Open new phpMyAdmin |  |  |  |  |

Slika 3. Postavljanje baze podataka "imenik\_db"

Prije toga je u samoj namjeri stvaranja baze podataka uređeno da jezik bude Bosanski, te da MySQL connection collation bude "utf8\_general\_ci, radi podrške slovima iz našeg jezika koja imaju kvačice.

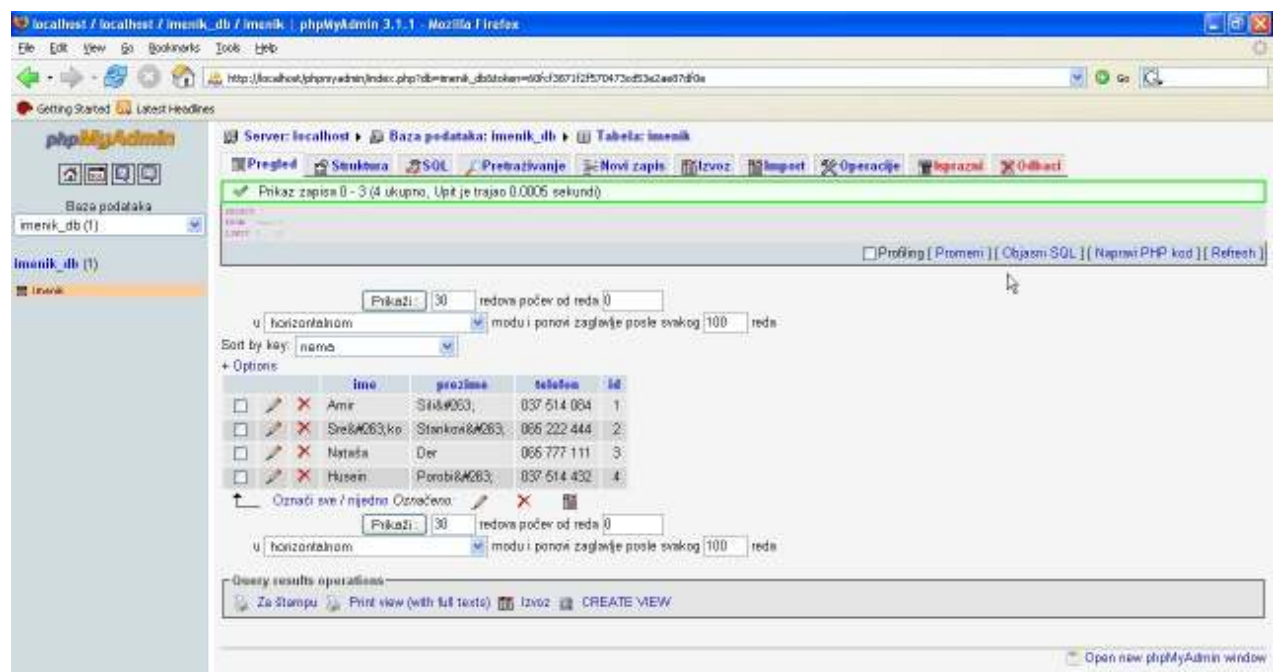

Slika 4. Izgled tabele u bazi podataka nakon nekoliko unosa

# **III – WEB STRANICA (Dreamweaver)**

Odlučeno je da će home web stranica biti rađena u HTML skriptnom jeziku, da će nakon nekoliko uvodnih rečenica u "top" lokaciji stranice sadržavati Marque tekst, a nakon toga u tabelama će biti prikazano 6 slika sa 6 tekstova ispod njih.

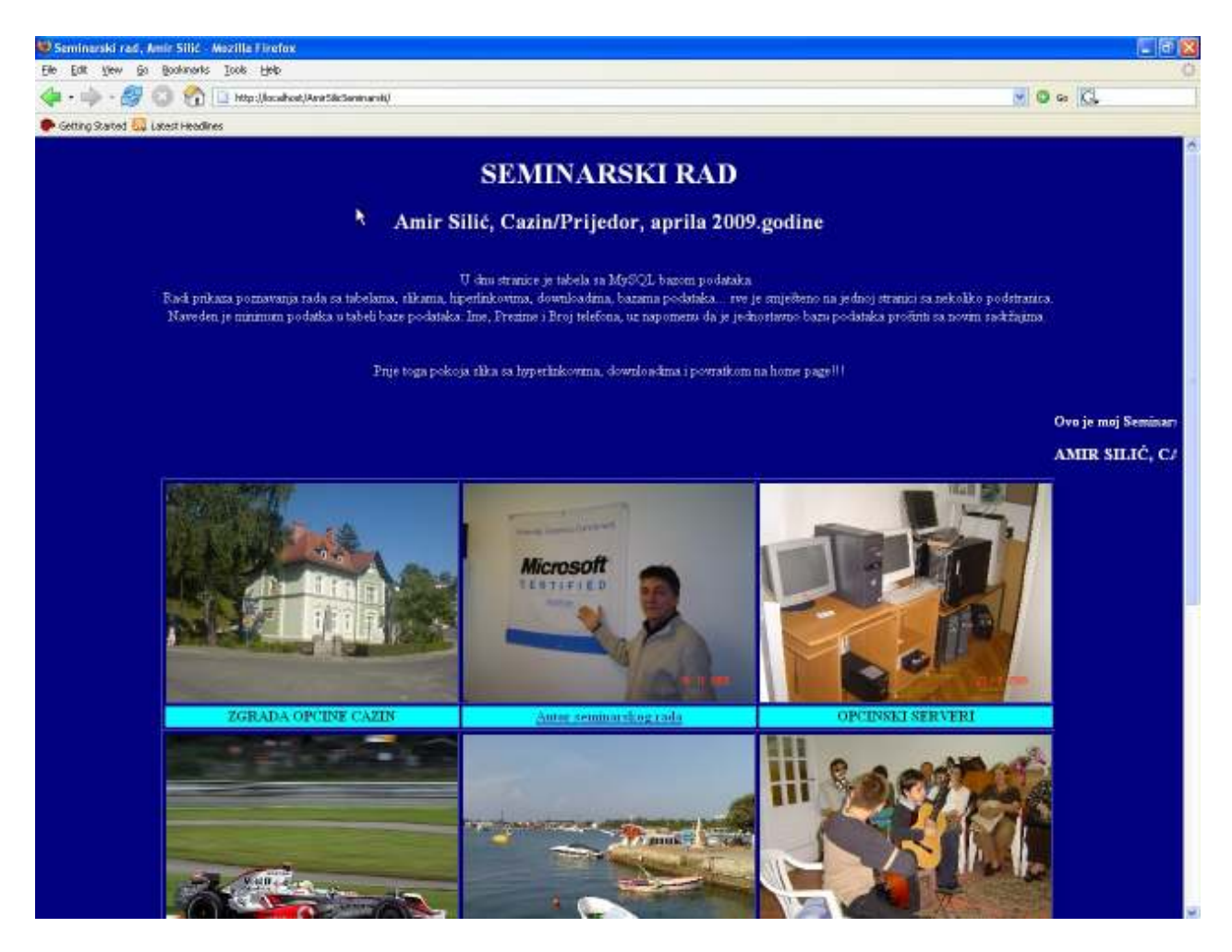

Slika 5. Html dio stranice izrađen u DreamWeaveru

U donjem dijelu stranice student se odlučio u php skriptnom jeziku izraditi tabelu sa 4 kolone i to da u prvoj koloni bude ID broj (autonumber), zatim tekstualni podaci: ime, prezime i broj telefona. Zamišljeno je tako da svaki posjetilac koji to želi može ostaviti svoje podatke, ali da ih ne može sam obrisati već to može obrisati samo vlasnik "ključa" baze podataka direktno u tabeli baze.

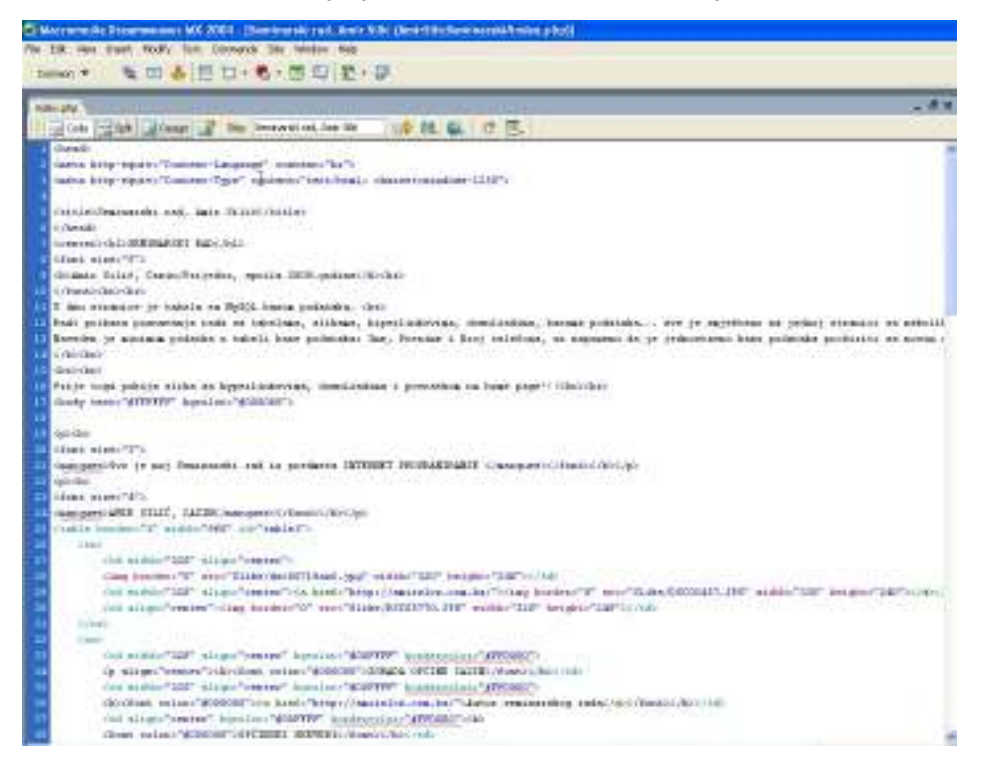

Slika 6. Html dio koda

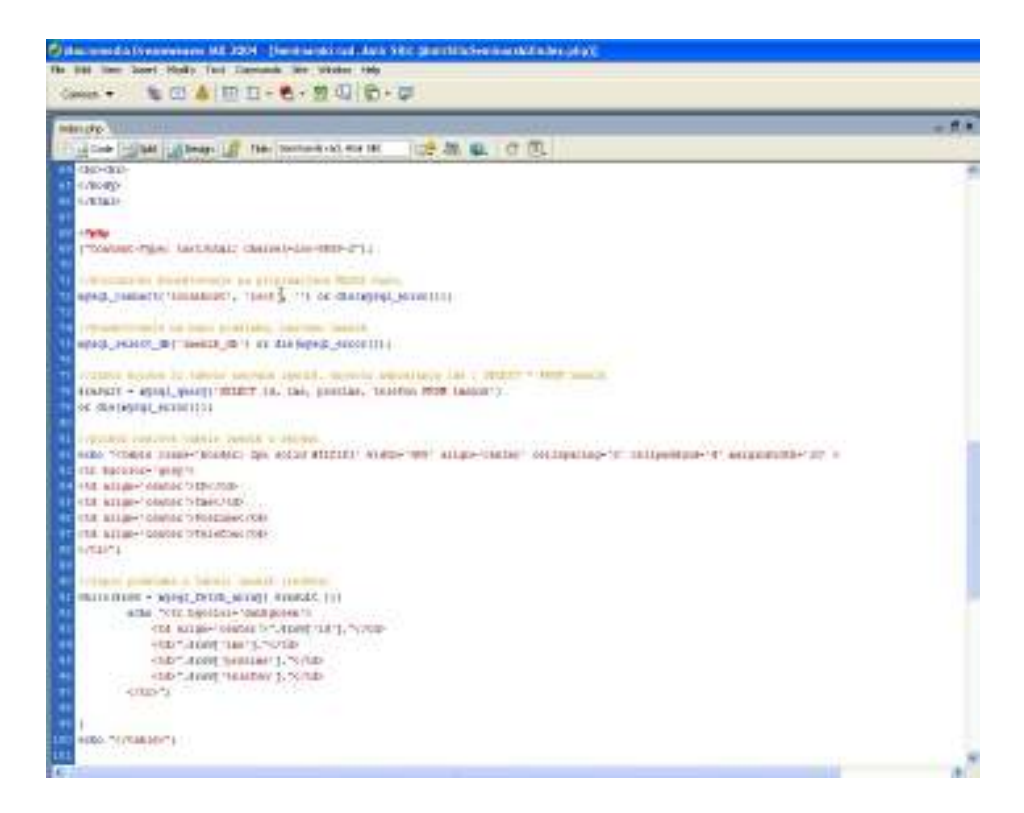

Slika 7. PHP dio koda

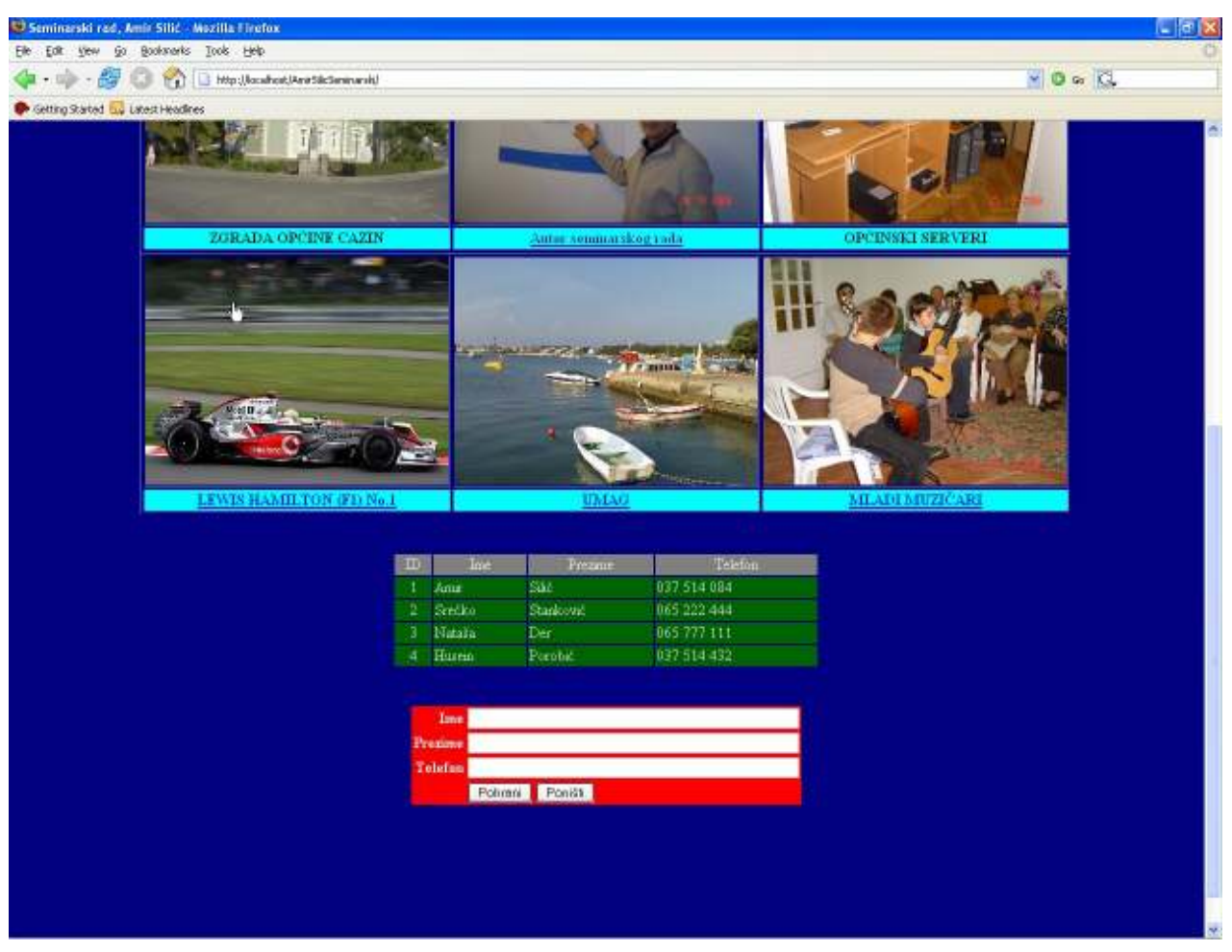

Slika 8. PHP dio stranice izrađen u NotePad++

Ovaj dio stranice je urađen u php jeziku na alatu Notepad++ koji se pokazao kao izvrstan alat za izradu stranica direktno upisivanjem kodova. Student je izradio php kodove uz pomoć informacija sa interneta i literature, te ih uklopio u sadržaj i nazive izrađene baze i tabele podataka. U php jezičnim linijama programa student je povezao tabelu sa stranice sa tabelom baze podataka. Poimenice prvo je "pozvao" imenik\_db bazu podataka, zatim "imenik" tabelu baze podataka, a nakon toga i nazive kolona u tabeli.

## **IV -TESTIRANJE WEB STRANICE**

Nakon instalacije "Wamp" aplikacije na C:/ disku se formirao folder Wamp, a unutar njega svi potrebni sadržaji za lokalni server, kao i glavni folder za lokalni www. Tu je trebalo "snimati" (save) sve što se radilo u Dreamwaveru i NotePad++, zajedno sa folderima dodatnih sadržaja (slike, video prilozi itd.) Zato je u Folder Wamp, i njegov podfolder WWW student "spasio" folder pod nazivom AmirSilicSeminarski.

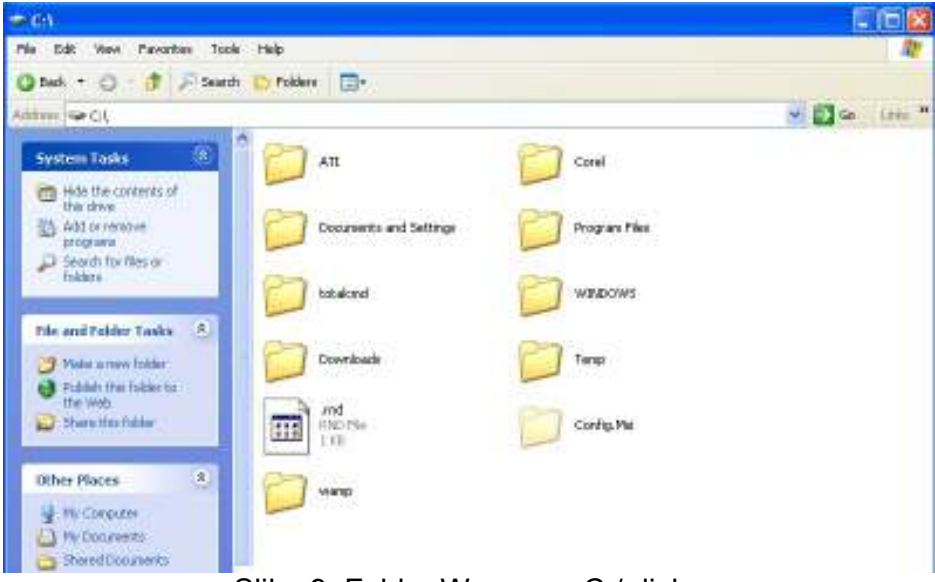

Slika 9. Folder Wamp na C:/ disku

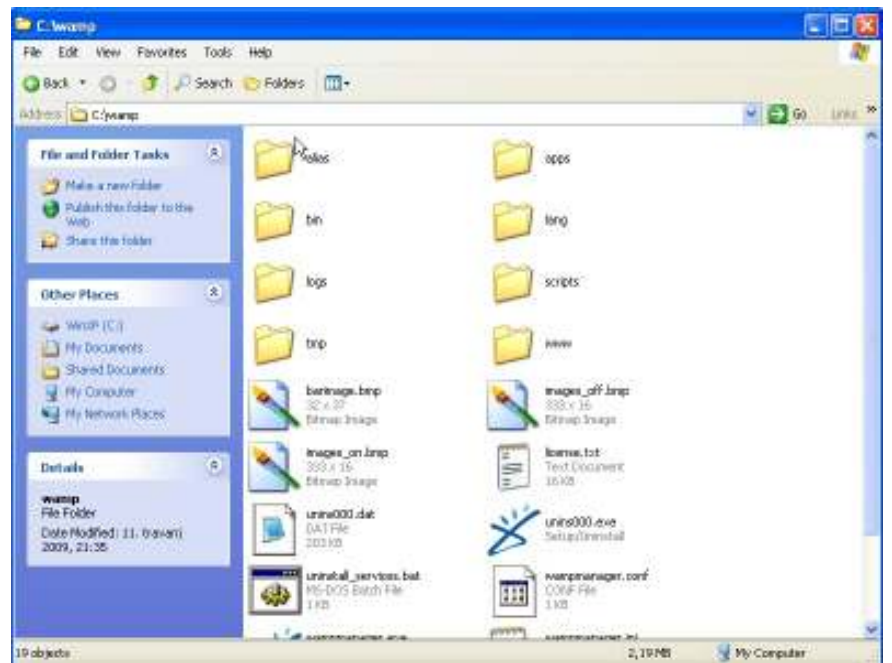

Izrada HTML/php web stranice sa bazom podataka

Slika 10. Sadržaj foldera Wamp (uočiti folder www)

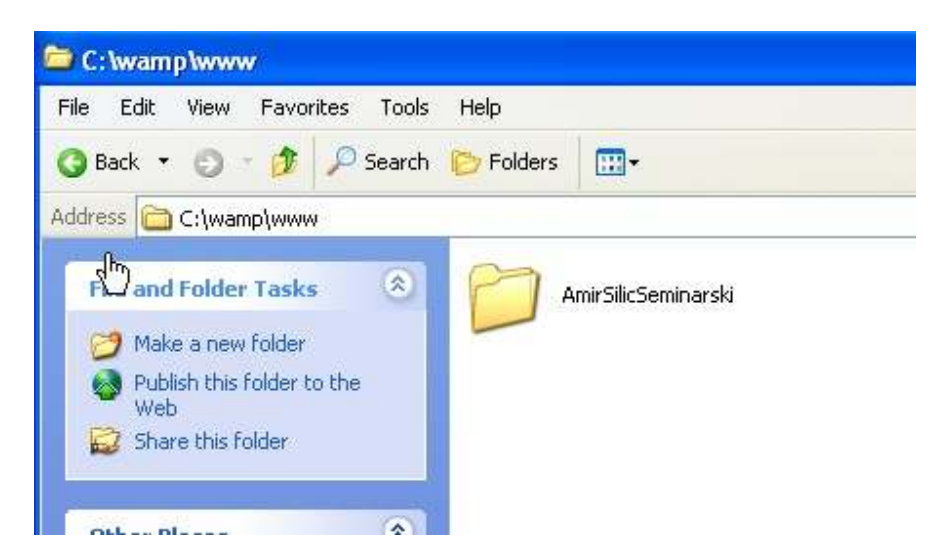

Slika 11. Folder AmirSilicSeminarski smješten u podfolder www Wamp foldera.

Kako bi stranica imala ispravno adresirane hyperlinkove na druge podstranice i ostale sadržaje, u glavnom folderu AmirSilicSeminarski moraju se stalno nalaziti povezani sadržaji, kako se ne bi izgubili u linkovanjima.

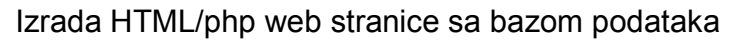

| :\wamp\www\AmirSilicS<br>Edit View Favorites 1   | eminarski<br>ools Help |                 |
|--------------------------------------------------|------------------------|-----------------|
| Back 🏹 🕤 🕘 🦻 🎾 Se                                | arch 🝺 Folders 🛛 🛄 🗸   |                 |
| ess 🛅 C:\wamp\www\AmirSil                        | cSeminarski            |                 |
| File and Folder Tasks                            | LinkStranice           | Muzika          |
| Make a new folder Publish this folder to the Web | Slike                  | Video           |
| 😂 Share this folder                              |                        |                 |
| Other Places                                     | SQL File<br>2 KB       | HP File<br>6 KB |
| Co www                                           |                        |                 |
| My Documents                                     |                        |                 |
| C Shared Documents                               |                        |                 |
| 🙀 My Computer                                    |                        |                 |

Slika 12. Sadržaj foldera AmirSilicSeminarski

Radi prezentacije "uživo" ovog seminarskog rada, odnosno izrađene web stranice student je u folder AmirSilicSeminarski exportovao i tabelu baze podataka, kojoj inače tu nije mjesto, ali se odatle može lako importovati na MySQL server.

# V - ZAKLJUČAK

Student je odabrao da sačini jednostavnu PHP web stranicu HTML i PHP kombinacijom kodova, u DreamWeaveru uz pomoć NotePad++ aplikacije, sa nekoliko slika, hyperlinkova, povrataka na home page, ali i jednom tabelom baze podataka. U svemu tome je pokazao da zna upravljati aplikacijama za izradu web stranica, da zna koristiti html skriptni jezik kao i php kodove. Esteski je web stranicu uredio odgovarajućim bojama pozadine, teksta, tabele, okvira tabele i td. Takođe je evidentno pokazao da zna koristiti MySQL bazu podataka kao i server za testiranje web stranice.

Da bi se ovaj seminarski mogao prezentirati potrebno je:

- 1. Kopirati folder "AmirSilicSeminarski" u podfolder "www" Wamp foldera na C:/ disku
- 2. U MyadminSQL formirati novu praznu bazu pod nazivom "imenik\_db",
- 3. Importovati u praznu bazu tabelu "imenik.sql" iz foldera "AmirSilicSeminarski",
- 4. Pokrenuti sa "localhost" stranicu "AmirSilicSeminarski"...

(Folder "AmirSilicSeminarski" nalazi se na CD-u u prilogu ovog seminarskog rada.

Prijedor / Cazin, april 2009.godine

Amir Silić

LITERATURA:

### [1] http://www.w3schools.com/

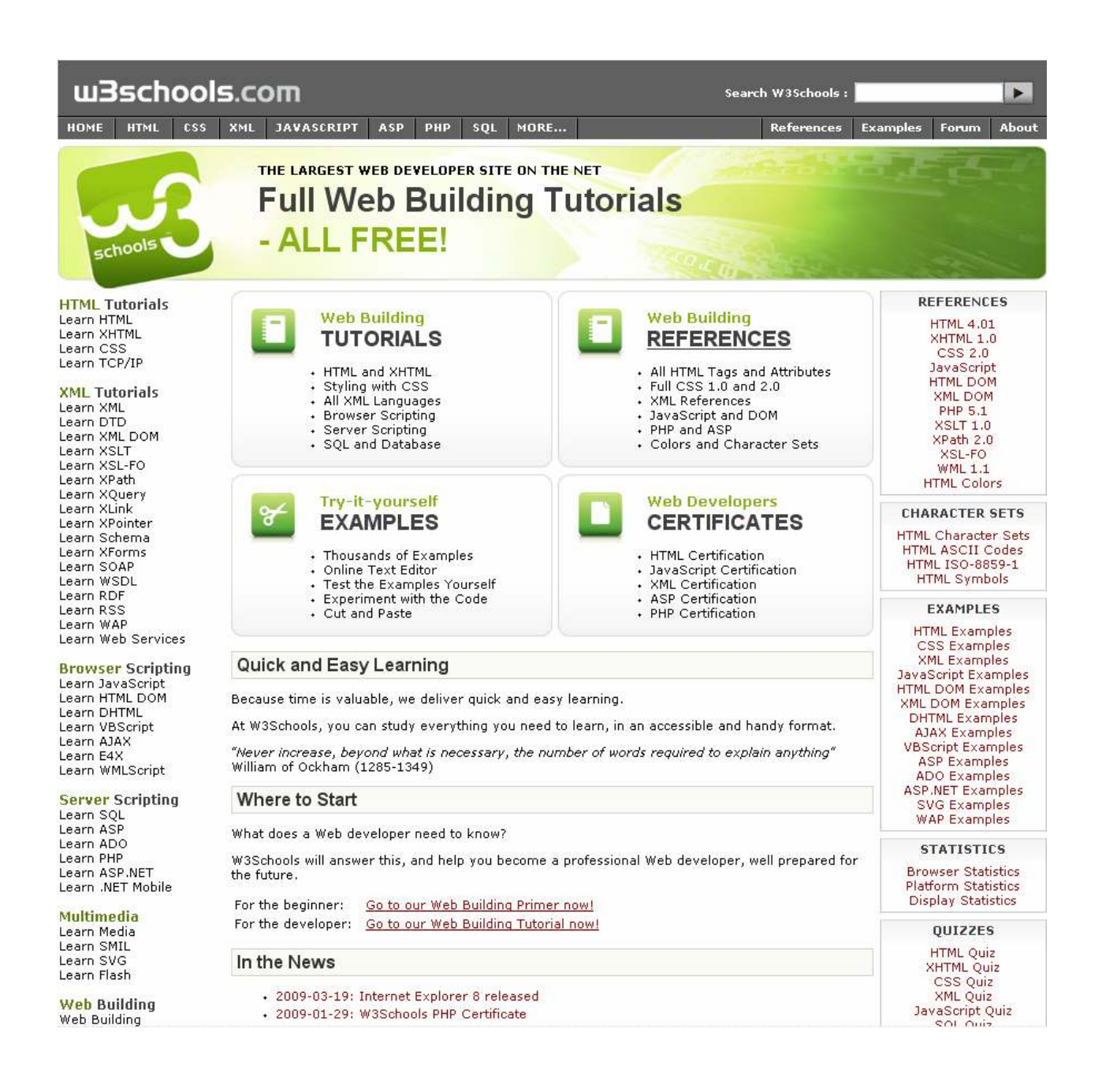